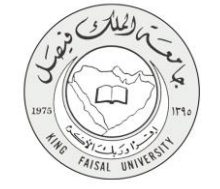

دلیل استخدام خدمة مباشرة مع المسؤول

VERSION 1.0 AUGUST 2, 2015

| مباشرة مع المسؤول                                                     | اسم الخدمة                  |
|-----------------------------------------------------------------------|-----------------------------|
| AC092-174                                                             | رقم الخدمة                  |
| <i>حکومة</i> – أفراد (G-C)                                            | نوع الخدمة                  |
| الطلبة                                                                | الجهة المستفيدة             |
| عمادة التعلم الإلكتروني والتعليم عن بعد                               | الجهة المقدمة للخدمة        |
| إجرائية                                                               | مستوى نضج الخدمة الحالي     |
| من خلال الموقع الإلكتروني                                             | قنوات تقديم الخدمة          |
| http://delgate.kfu.edu.sa/3d_webpage/3D_elearning_page_out_flash.html | رابط مباشر على الخدمة       |
| 8003030308                                                            | هاتف مباشر للتواصل مع الجهة |
|                                                                       | المقدمة للخدمة              |
| del@kfu.edu.sa                                                        | بريد إلكتروني للدعم الفني   |

FAISAL UNIN

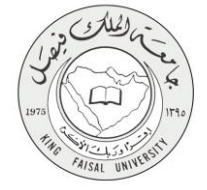

## جدول المحتويات

| 3                                                   | جدول المحتويات |
|-----------------------------------------------------|----------------|
| الخدمة في سطور                                      | 1-             |
| <b>نموذج طلب الخدمة</b> ( <b>ورقي او الكتروني</b> ) | -2             |
| <b>طريقة الدخول على النظام</b> (Inputs)             | -3             |
| الخطوات المتبعة للحصول على الخدمة                   | -4             |
| <b>شروط ومتطلبات الحصول على الخدمة</b>              | -5             |
| <b>مسار عمل الخدمة</b>                              | -6             |
| <b>عرض البيانات النهائية للخدمة</b> (Output)        | -7             |
| تسجيل الخروج من النظام                              | 8-             |

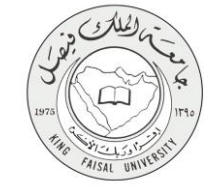

1- **الخدمة في سطور** 

تقدم هذه الخدمة للطلاب إمكانية التحاور المباشر مع موظفي عمادة التعلم الإلكتروني للإجابة عن أسئلتهم واستفسار اتهم عن طريق غرف حوار افتر اضية يتم فتحها في أوقات الدوام الرسمي. حيث يتاح للطلاب التحاور بالصوت والنص مع الموظفين المختصين.

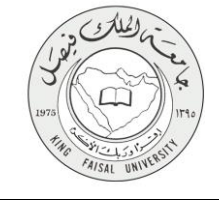

## 2- نموذج طلب الخدمة (ورقي او الكتروني)

هذه البوابة متاحة للاستخدام العام. ويسجل المستخدم فقط اسمه عند دخول الجلسة الافتر اضية.

| □ Elearning_3Dwebpage   ×   Image: State State Sta | ×                                                               |
|----------------------------------------------------------------------------------------------------|-----------------------------------------------------------------|
| Blackboard »<br>collaborate.                                                                                                    | Support                                                         |
| Log In to Session<br>Please enter your name as you want it to appear in the session.<br>Ahmed Shawkey SHahen                                                                                                    | Web conferencing to go.<br>Get the interaction you want on your |
| Log In >                                                                                                    | IOS or Android mobile device.<br>DOWNLOAD THE FREE APP TODAY >  |
| Terms of Use   Privacy Policy   F                                                                                                    | ules of Conduct   Cookie Policy                                 |
|                                                                                                    |                                                                 |
|                                                                                                    |                                                                 |
|                                                                                                    |                                                                 |
|                                                                                                    |                                                                 |

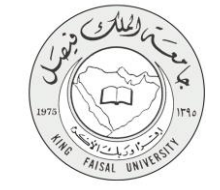

# 3- طريقة الدخول على النظام (Inputs) 1- ادخل على الموقع الرئيسي للجامعة بكتابة العنوان التالي في برنامج الاستعراض: 1 http://www.kfu.edu.sa/

## 2- اختر عمادة "التعلم الإلكتر وني والتعليم عن بعد" من قائمة العمادات.

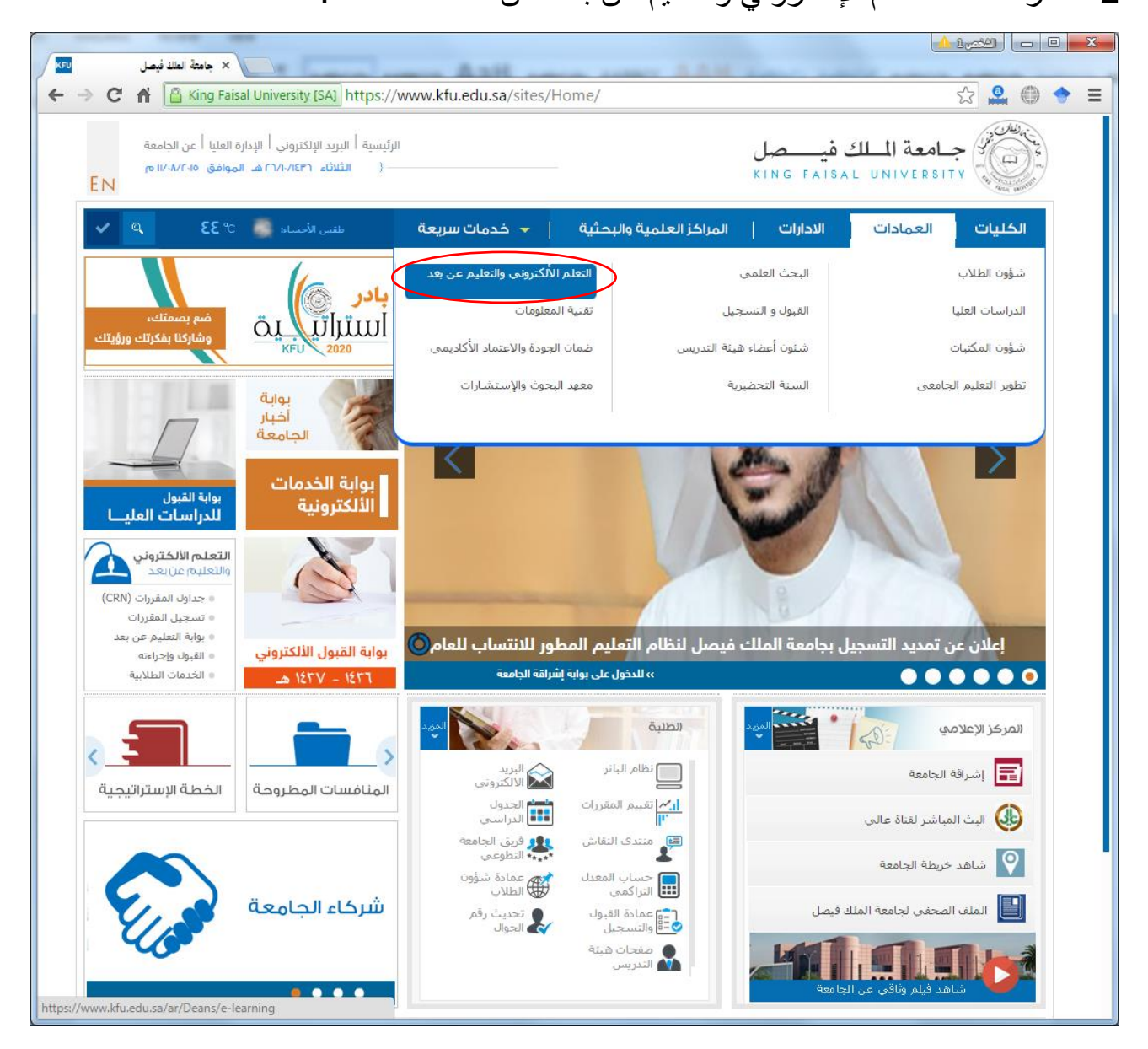

3- اضغط رابط البوابة الافتر اضية ثلاثية الأبعاد من الأسفل.

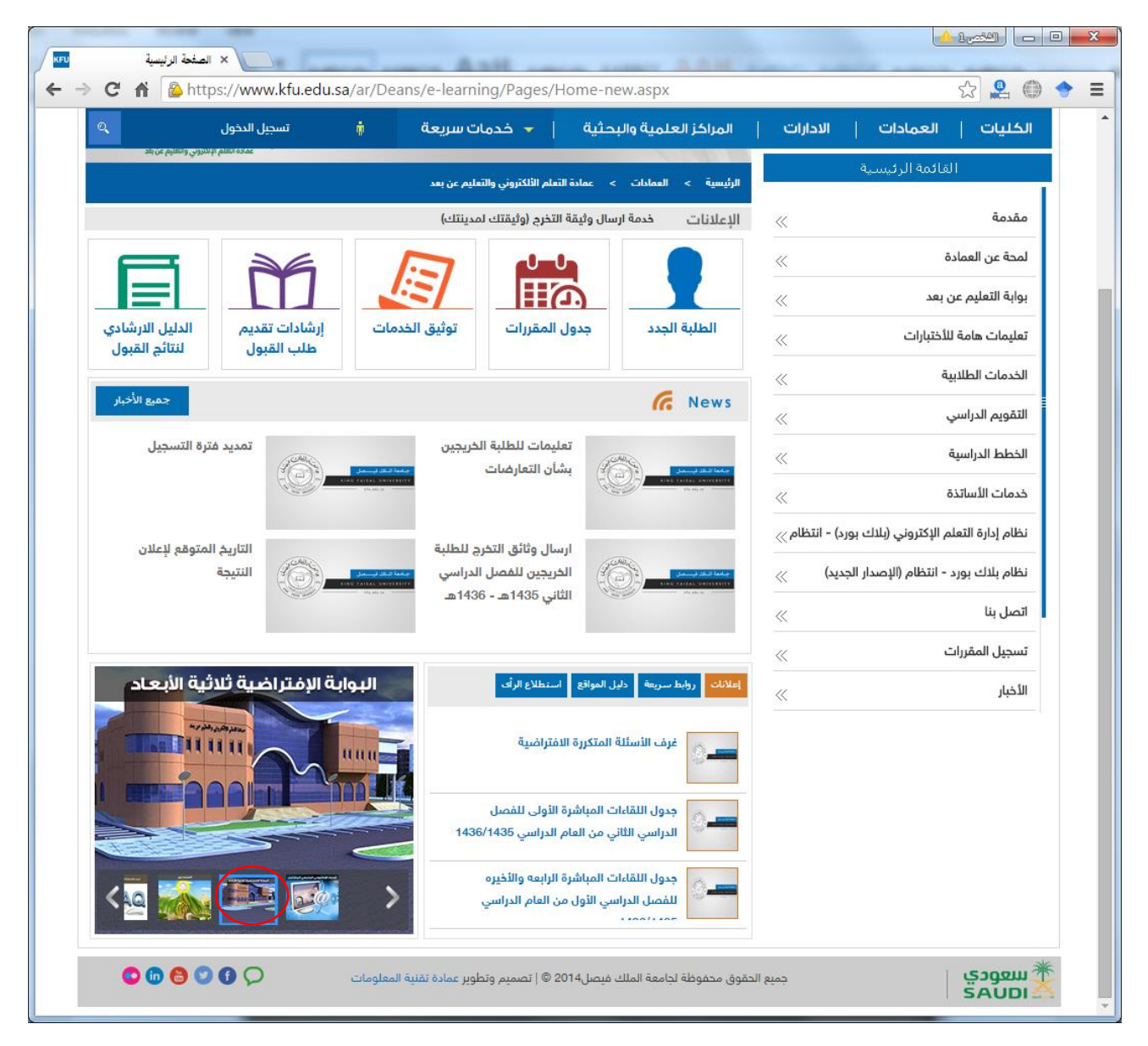

4- اضغط على المكان المخصص في صفحة البوابة الافتر اضية ثلاثية الأبعاد.

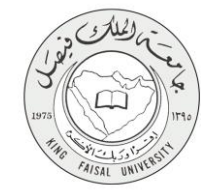

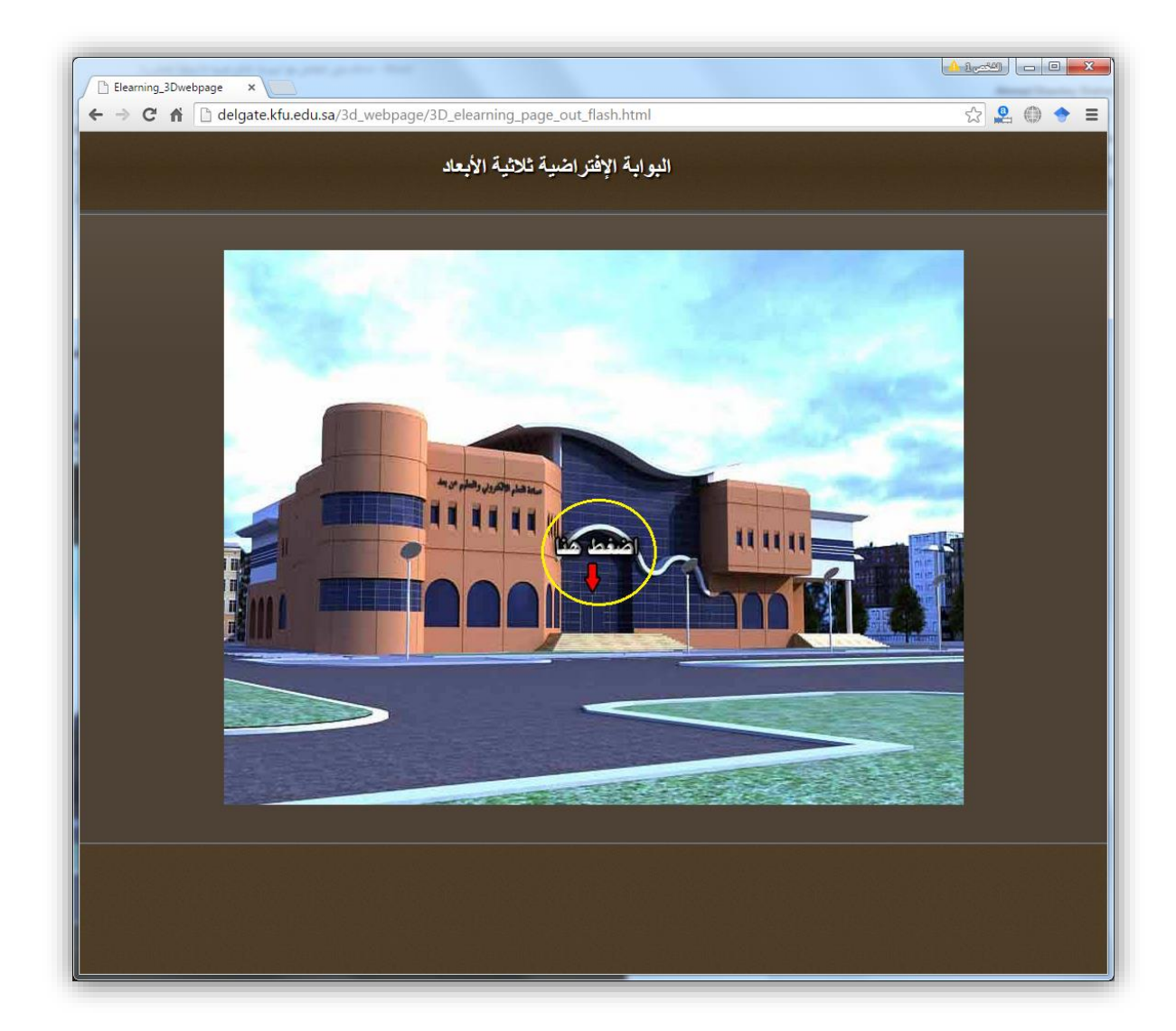

#### 4- يتم تحميل البوابة الافتر اضية والانتقال إلى قائمتها الرئيسية.

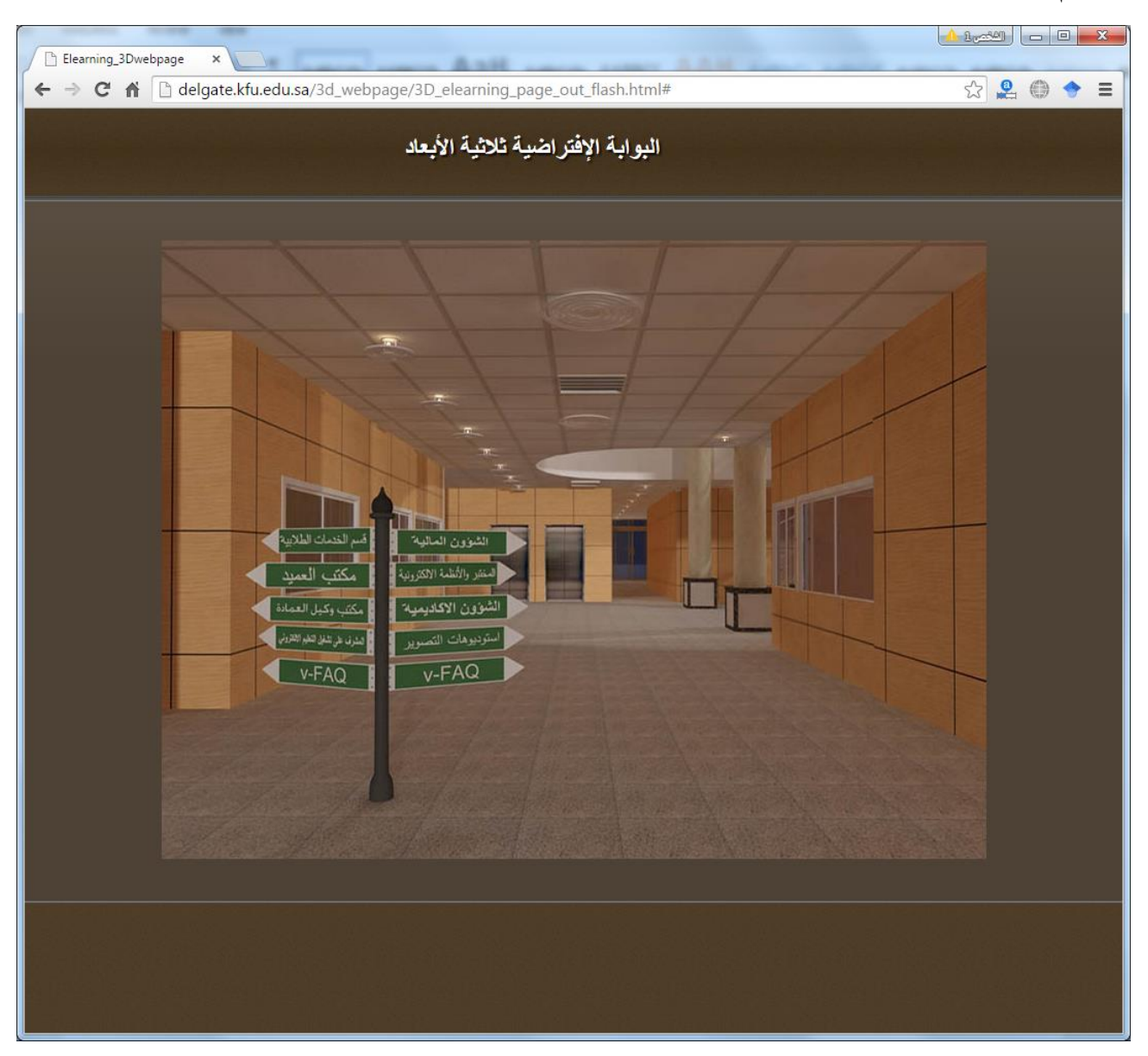

5-اضغط رابط القسم الذي تريد التحدث مباشرة من مسؤوله.

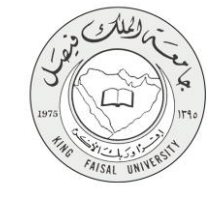

#### 4- الخطوات المتبعة للحصول على الخدمة

1-اضغط على صورة المسؤول التي تظهر داخل البوابة .

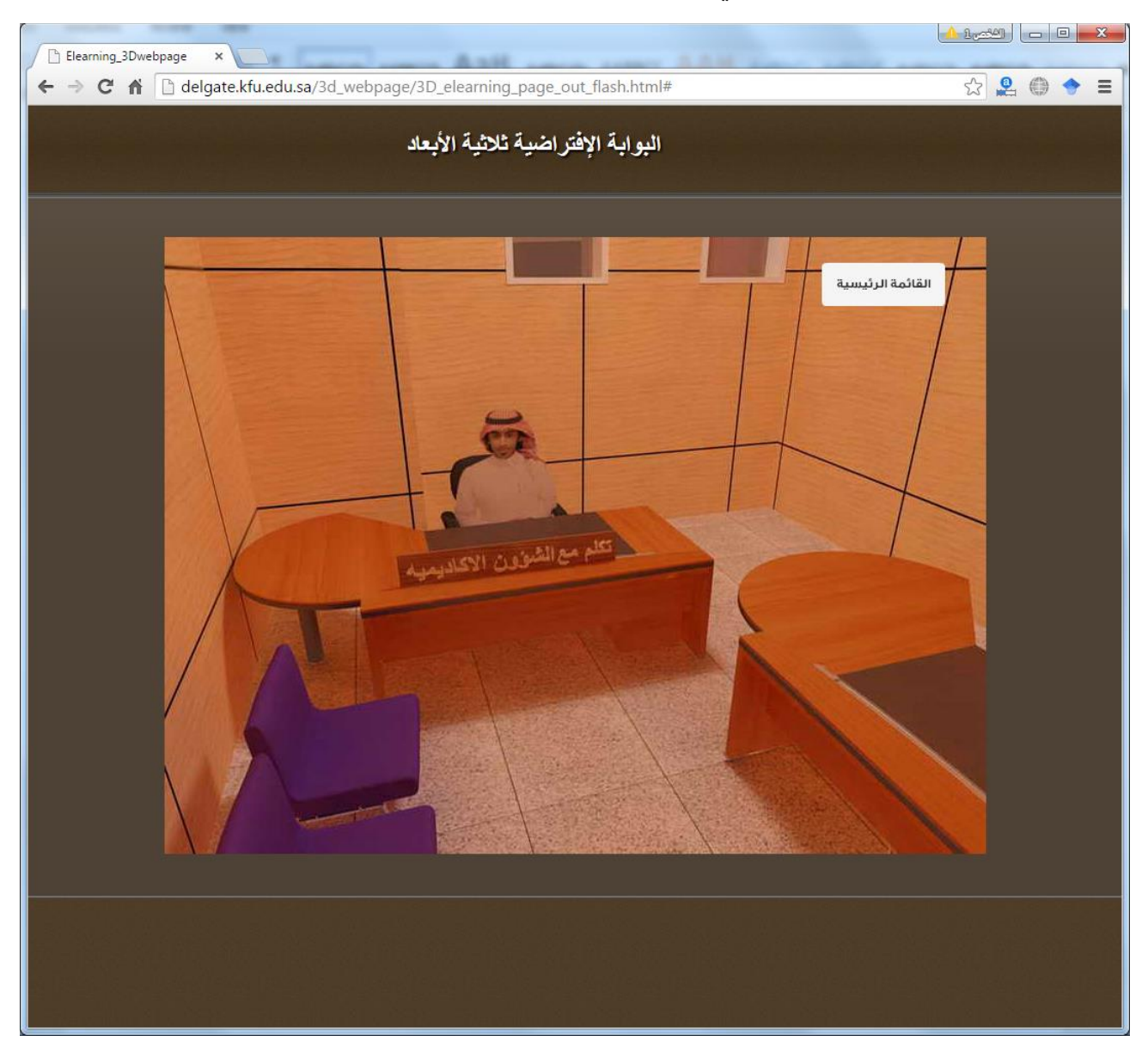

2- يتم فتح إطار جديد لتنزيل برنامج المشاركة Blackboard collaborate.

3- اختر نوع نظام الكمبيوتر الذي تعمل عليه من القائمة الموجودة بهذه الصفحة، ثم اضغط زر Download.

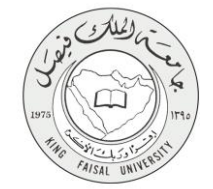

| Elearning | 3Dwebpage 🗙 🚾 Elearning_3Dwebpage 🗙 🖾 Blackboard Collaborate    🗴                                                                                                    |             |
|-----------|----------------------------------------------------------------------------------------------------|-------------|
| ⊢ → C     | Image: State of the state of the s | 81A(☆ 🚨 🍈 🔶 |
|           |                                                                                                    |             |
| B         | ackboard »                                                                                                    | Support     |
| C         | Jiaborate.                                                                                                    | Copport     |
|           |                                                                                                    |             |
|           | Get started with the Blackboard Collaborate Launcher                                                                                                    |             |
|           | The Blackboard Collaborate Launcher makes joining sessions and playing recordings simple and reliable. Learn more about th                                                                                                    | e launcher. |
|           | Download the launcher                                                                                                    |             |
|           |                                                                                                    |             |
|           | Download 🦻                                                                                                    |             |
|           | Aready installed the launcher? Launch Blackboard Collaborate now.                                                                                                    |             |
|           | ©2001-2015 Blackboard Inc. and its subsidiary companies. All rights reserved. (ca-sas.bbcoilab.com)<br>Terms of Use   Privacy Policy   Rules of Conduct   Cockie Policy                                                                                                    |             |
|           |                                                                                                    |             |
|           |                                                                                                    |             |
| تنزيل 🔪   | ۲- اضغط زر ال                                                                                                    |             |
|           |                                                                                                    |             |
|           |                                                                                                    |             |
|           |                                                                                                    |             |
|           |                                                                                                    |             |
|           |                                                                                                    |             |
|           |                                                                                                    |             |
|           |                                                                                                    |             |
|           |                                                                                                    |             |
|           |                                                                                                    |             |
|           |                                                                                                    |             |
|           |                                                                                                    |             |

4- انتظر حتي يكتمل تنزيل البرنامج.

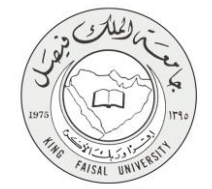

| collaborate.                 |                             |                      | Suppo |
|------------------------------|-----------------------------|----------------------|-------|
| Downloadir                   | ng Installer                |                      |       |
| When the installer is finisl | ned downloading, complete t | the following steps: |       |
| 1. Run the installer.        |                             |                      |       |
| 2. Click Join to launc       | h your session.             |                      |       |
| Join »                       |                             |                      |       |
| Need help with this?         |                             |                      |       |
|                              |                             |                      |       |

## 5- اضغط رمز البرنامج الموجود أسفل إطار برنامج الاستعراض. ثم اضغط زر Run للبدء في خطوات تثبيت برنامج المشاركة.

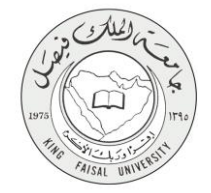

| Open File       | - Security Warning                                                                                                    |
|-----------------|----------------------------------------------------------------------------------------------------|
| Do уо           | u want to run this file?                                                                                                    |
| 18              | Name:loads\BlackboardCollaborateLauncher-Win.msi<br>Publisher: <u>Blackboard Collaborate Inc.</u><br>Type: Windows Installer Package<br>From: C:\Users\ashahen\Downloads\BlackboardCollab<br><u>R</u> un Cancel |
| 🔽 Al <u>w</u> a | ays ask before opening this file                                                                                                    |
| ٢               | While files from the Internet can be useful, this file type can<br>potentially harm your computer. Only run software from publishers<br>you trust. What's the risk?                                             |

### 6- تابع الخطوات حتى يكتمل التثبيت.

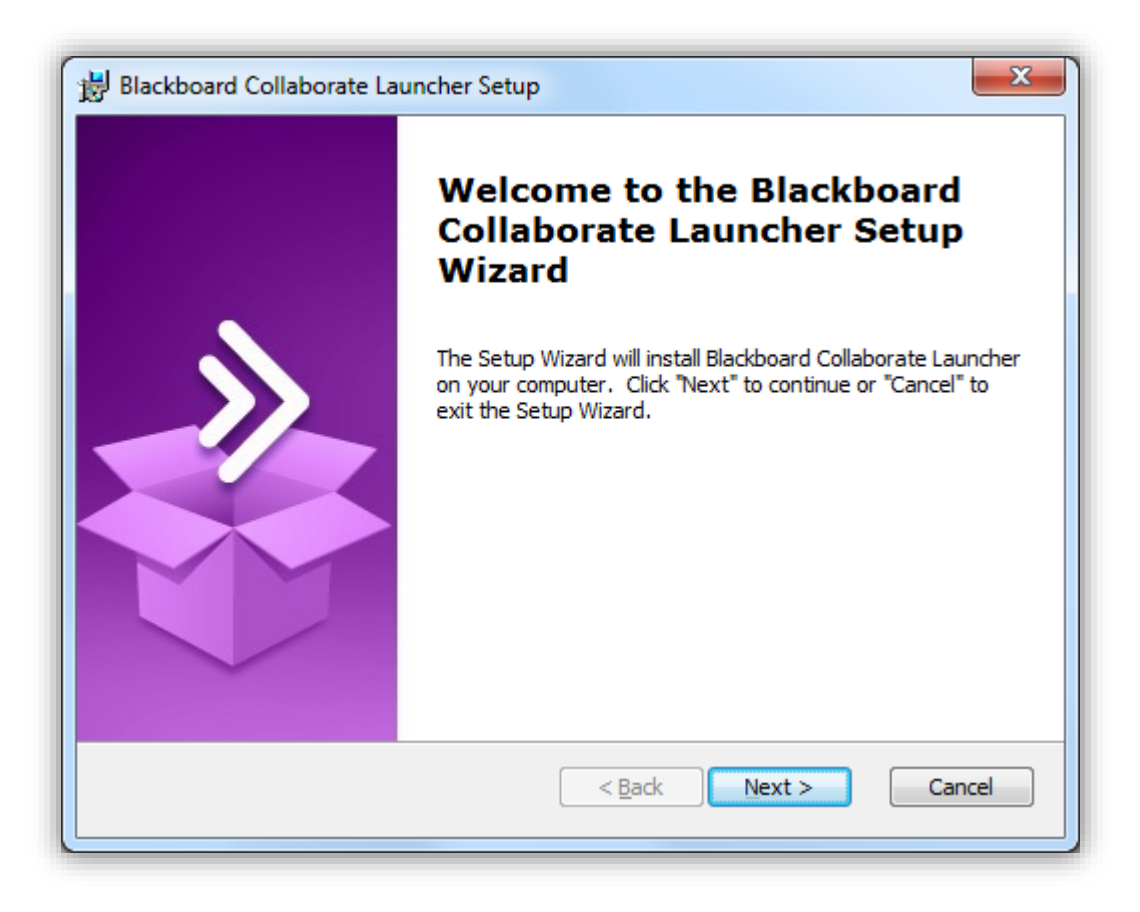

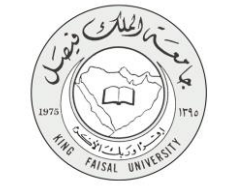

7- اضغط زر Join للانضمام للجلسات الافتر اضية.

| Downloading Installer<br>When the installer is finished downloading, complet |                        |  |  |
|------------------------------------------------------------------------------|------------------------|--|--|
| when the installer is finished downloading, complet                          |                        |  |  |
| 1 Run the installer                                                          | e the following steps: |  |  |
| 2. Click Join to Jounch your cossion                                         |                        |  |  |
| Join »                                                                       |                        |  |  |
|                                                                              |                        |  |  |
| Need help with this?                                                         |                        |  |  |
|                                                                              |                        |  |  |

8- سجل اسمك الثلاثي، ثم اضغط زر Join in.

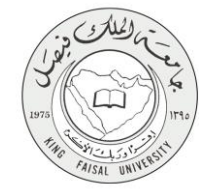

| Log In to Ses<br>Please enter your name as you | sion<br>ou want it to appear in the session.                                             |                                                                                     |                                                                 |
|------------------------------------------------|------------------------------------------------------------------------------------------|-------------------------------------------------------------------------------------|-----------------------------------------------------------------|
| Ahmed Shawkey SHahen                           |                                                                                          |                                                                                     | Web conferencing to go.<br>Get the interaction you want on your |
| Log In »                                       |                                                                                          |                                                                                     | iOS or Android mobile device.<br>DOWNLOAD THE FREE APP TODAY >  |
|                                                |                                                                                          |                                                                                     |                                                                 |
|                                                | 192001-2016 Blackboard Inc. and its subsidiary com<br>Terms of Use   Privacy Policy   Ru | panies. All nghts reserved. (ca-sas.bbcollab.com<br>ules of Conduct   Cookie Policy | m)                                                              |
|                                                |                                                                                          |                                                                                     |                                                                 |
|                                                |                                                                                          |                                                                                     |                                                                 |
|                                                |                                                                                          |                                                                                     |                                                                 |
|                                                |                                                                                          |                                                                                     |                                                                 |
|                                                |                                                                                          |                                                                                     |                                                                 |
|                                                |                                                                                          |                                                                                     |                                                                 |
|                                                |                                                                                          |                                                                                     |                                                                 |

9- اضغط الرمز الذي سيظهر أسفل إطار برنامج الاستعراض، ليتم تشغيل برنامج المشاركة.

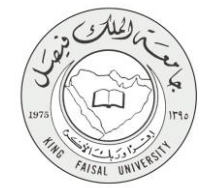

| □ Elearning_3Dwebpage   ×   □ Blackboard Collaborate   : ×   □     ←   →   C   A   Attps://ca-sas.bbcollab.com/site/external/launch/meeting.jnlp?sid=2011626&password=M.82AA1D2E2B747E6550                                                                                                    | · · · · · · · · · · · · · · · · · · · |
|----------------------------------------------------------------------------------------------------|---------------------------------------|
| Blackboard                                                                                                    | Support                               |
| Downloading Session                                                                                                    |                                       |
| When the session file has finished downloading, open meeting.collab in your browser's Downloads folder to join the session .<br>If you can't open the .collab file, download the Blackboard Collaborate Launcher.<br>Still can't get into your session? Please read our troubleshooting help topic. |                                       |
| ©2001-2015 Blackboard Inc. and its subsidiary companies. All rights reserved, (ca-sas,bbcollab.com)<br>Terms of Use   Privacy Policy   Rules of Conduct   Cookie Policy                                                                                                    |                                       |
|                                                                                                    |                                       |
|                                                                                                    |                                       |
|                                                                                                    |                                       |
| D meeting.collab                                                                                                    | Show all downloads                    |

10- استخدم أدوات غرفة المشاركة الافتراضية لطرح أسئلتك على المتواجدين بالغرفة.

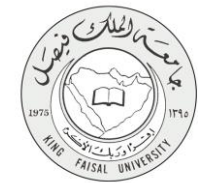

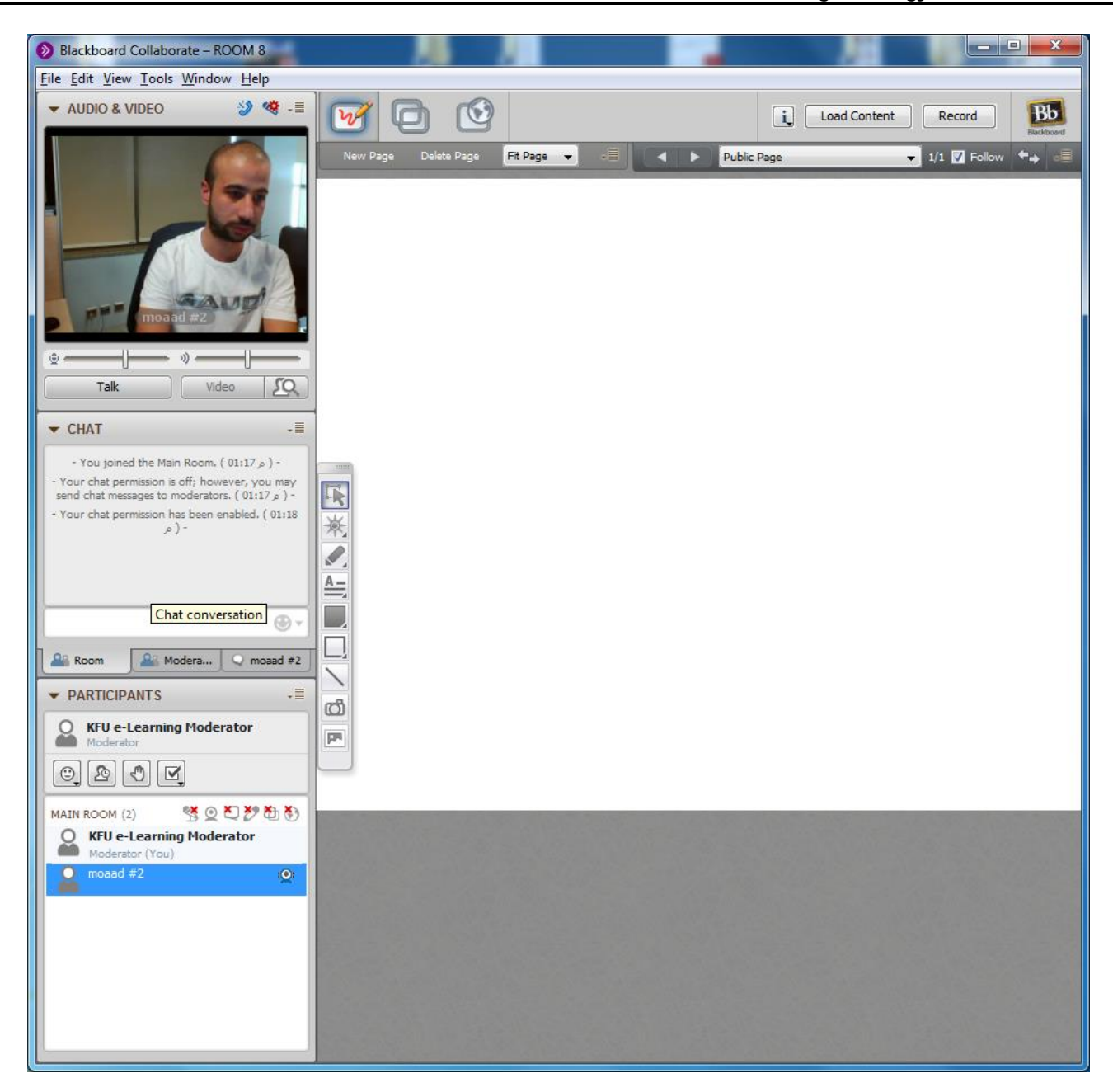

#### صفحة رقم 17 من 21

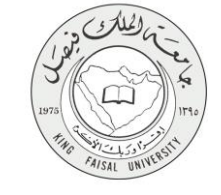

## 5- شروط ومتطلبات الحصول على الخدمة

- الخدمة متاحة للاستخدام بشكل عام.
- يتم الوصول عليها عن طريق الضغط على رابطها.
- يتم اختيار القسم المطلوب التواصل المباشر مع مسؤوله.
- يتم التواصل مع الموظف المختص للحصول على المعلومات أو طرح الاستفسارات المطلوبة.

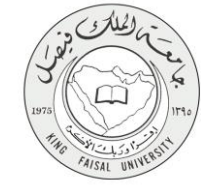

## 6- مسار عمل الخدمة

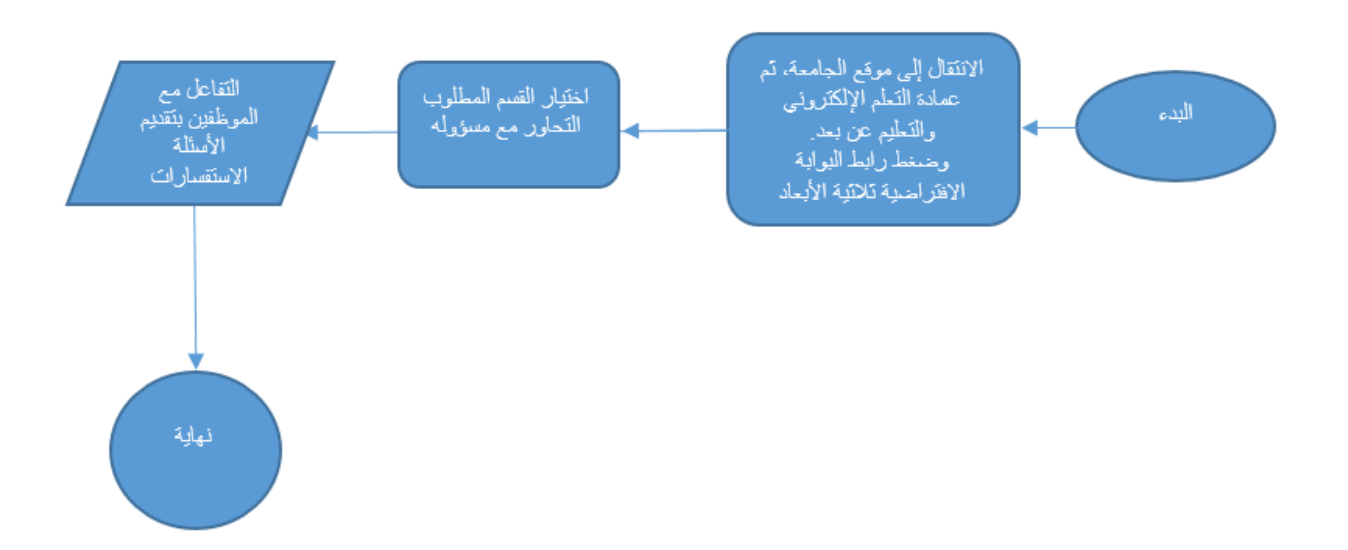

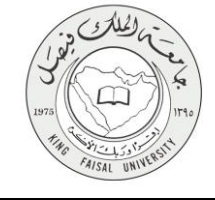

## 7- عرض البيانات النهائية للخدمة (Output)

- يحصل الطالب على إجابة على تساؤ لاته، أو حل لمشكلته بشكل عملي من خلال الموظف المسؤول.

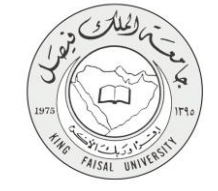

#### 8- تسجيل الخروج من النظام

- يتم بإغلاق نافذة الحوار الافتراضي للخروج من جلسة الحوار المباشر مع المسؤول.

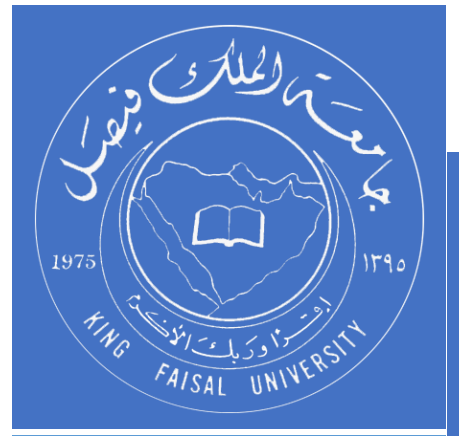

KINGDOM OF SAUDI ARABIA MINISTRY OF EDUCATION KING FAISAL UNIVERSITY

صفحة رقم 21 من 21